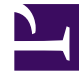

# **GENESYS**<sup>®</sup>

This PDF is generated from authoritative online content, and is provided for convenience only. This PDF cannot be used for legal purposes. For authoritative understanding of what is and is not supported, always use the online content. To copy code samples, always use the online content.

## Workforce Management Web for Agents (Classic) Help

Mein Dienstplan

5/6/2025

## Inhaltsverzeichnis

- 1 Mein Dienstplan
  - 1.1 Dialogfeld "Ausnahme hinzufügen"
  - 1.2 Warnungen und Fehler

## Mein Dienstplan

In der Menüleiste am oberen Rand des Bereichs "Meine Dienstpläne" finden Sie die folgenden Web Services-Menüoptionen: "Dienstplan", "Tauschen", "Wünsche", "Abwesenheit", "Auktion" und "Konfiguration". Abhängig von den Optionen, die für Sie konfiguriert wurden, werden möglicherweise nicht alle diese Objekte in der Menüleiste angezeigt.

Der Dienstplan selbst wird als farbiges Balkendiagramm dargestellt und enthält einen Abschnitt mit Detailinformationen zum Dienstplan. Jede Zeile im Detailabschnitt enthält ein kleines Kästchen in der Farbe, die dem jeweiligen Bereich des Diagrammbalkens entspricht (Anzeige in einem Browser wie Chrome, Firefox und Internet Explorer).

In dem Detailabschnitt werden außerdem visuelle Hinweise angezeigt, darunter die vollständigen Bezeichnungen der ausgewählten Ausnahmen, Pausen und andere Objekte.

Falls für Ihren Standort ein Dienstplantausch zulässig ist, werden in diesem Bereich auch Tauschmeldungen und Steuerelemente mit folgendem Inhalt angezeigt:

| Steuerelement                           | Beschreibung                                                                                                    |
|-----------------------------------------|----------------------------------------------------------------------------------------------------|
| Meldungsfenster <b>Tauschvorgänge</b>   | Dieser untere Bereich im Fenster benachrichtigt Sie<br>bei unbeantworteten Tauschvorschlägen oder<br>Antworten. Dies erfolgt in Form der Meldung "Sie<br>haben unbeantwortete Tauschanträge"                                                                         |
|                                         | . Diese Meldung ist ein Link. Klicken Sie darauf, um<br>das Fenster "Persönliche Vorschläge" (wenn Sie<br>Tauschvorschläge von anderen haben) oder das<br>Fenster "Meine Vorschläge" (wenn Sie Antworten<br>auf Ihre Tauschvorschläge haben) zu öffnen.              |
| Schaltfläche Tauschvorschläge erstellen | Öffnet das Fenster Tauschvorschläge erstellen, in dem Sie für die Tage, deren Kontrollkästchen aktiviert sind, neue Tauschvorschläge erstellen können.                                                                                                    |
|                                         | Hinweis: Diese Schaltfläche wird nicht angezeigt,<br>wenn diese optionale Funktionalität für Sie nicht<br>aktiviert ist.                                                                                                    |
| Schaltfläche <b>Ausnahme hinzufügen</b> | Öffnet das Dialogfeld <b>Ausnahme hinzufügen</b> , in<br>dem Sie eine Ausnahme für die Tage hinzufügen<br>können, die Sie in dieser Ansicht ausgewählt<br>haben. Sie können ggf. auch ein Memo eingeben,<br>um weitere Informationen über die Ausnahme<br>anzugeben. |
|                                         | Hinweis: Diese Schaltfläche wird nicht angezeigt, wenn diese optionale Funktionalität für Sie nicht aktiviert ist.                                                                                                    |
| Schaltfläche Planung drucken            | Mit der Schaltfläche "Planung drucken" wird das<br>Fenster "Druckvorschau" des Dienstplans des<br>Agenten für die aktuelle Woche, einschließlich aller<br>Details, angezeigt. Klicken Sie auf die Schaltfläche                                                       |

| Steuerelement                            | Beschreibung                                                                                                    |
|------------------------------------------|----------------------------------------------------------------------------------------------------|
|                                          | <b>Planung drucken</b> , um den Windows-<br>Standarddruckvorgang für den aktuell angezeigten<br>Dienstplan zu drucken.                                                                                                    |
| Kontrollkästchen                         | Aktivieren Sie in der ersten Spalte der Tabelle das<br>Kontrollkästchen für jeden Tag, für den Sie<br>Tauschvorschläge erstellen oder Ausnahmen<br>hinzufügen möchten. Klicken Sie anschließend auf<br><b>Tauschvorschläge erstellen</b> oder <b>Ausnahme</b><br>hinzufügen. |
| Datum                                    | Zeigt jedes Datum der Woche an.                                                                                                    |
| Symbole 🕨 und 🤝                          | Klicken Sie auf das Symbol $\blacktriangleright$ , um die Details für<br>dieses Datum im "Dropdown"-Format anzuzeigen.<br>Klicken Sie auf das Symbol 🔍, um die Details<br>auszublenden.                                                                                      |
| Bezahlte Stunden für dieses Datum        | Zeigt an, für wie viele Stunden bezahlter Arbeit Sie<br>an den einzelnen Tagen eingeplant sind.                                                                                                    |
| Details des Dienstplans für dieses Datum | Zeigt an, welche Aktivitäten für Sie am jeweiligen<br>Tag geplant sind. Diese Spalte zeigt auch<br>Pauseninformationen an.                                                                                                    |
| <b>Startzeit</b> für dieses Datum        | Zeigt an, wann Ihre Schicht beginnt, sowie die<br>Startzeiten der einzelnen Aktivitäten und Pausen<br>am jeweiligen Arbeitstag.                                                                                                    |
| <b>Endzeit</b> für dieses Datum          | Zeigt an, wann Ihre Schicht endet, sowie die<br>Endzeiten der einzelnen Aktivitäten und Pausen am<br>jeweiligen Arbeitstag.                                                                                                    |

### Dialogfeld "Ausnahme hinzufügen"

Um Ihrem Dienstplan eine Ausnahme hinzuzufügen, wählen Sie den/die Tag(e) im Dienstplan aus und klicken Sie auf die Schaltfläche "Ausnahme hinzufügen". Das Dialogfeld "Ausnahme hinzufügen" mit den folgenden Steuerelementen wird angezeigt:

| Steuerelement                                                  | Beschreibung                                                                                                    |
|----------------------------------------------------------------|----------------------------------------------------------------------------------------------------|
| Dropdown-Liste Ausnahmen                                       | Wählen Sie aus dieser Liste eine Ausnahme, falls diese zur Anzeige konfiguriert ist.                                                                                                    |
| Kontrollkästchen <b>Ganztagsausnahme</b><br>(schreibgeschützt) | lst die ausgewählte Ausnahme eine<br>Ganztagsausnahme, so wird dieses<br>Kontrollkästchen aktiviert. Ist die ausgewählte<br>Ausnahme keine Ganztagsausnahme, so wird<br>dieses Kontrollkästchen deaktiviert.                                        |
| Erlaubter Bereich:                                             | <ul><li>Ihr Supervisor legt das Start- und Enddatum in diesem Datumsbereich fest.</li><li>Sie können die genaue Startzeit und Endzeit für die Ausnahme angeben (Bereich "Platz für Ausnahme angeben") oder einen Bereich angeben, den WFM</li></ul> |

| Steuerelement                            | Beschreibung                                                                                                    |
|------------------------------------------|----------------------------------------------------------------------------------------------------|
|                                          | verwenden kann, um die Startzeit und Endzeit für<br>die Ausnahme zu bestimmen (Bereich "Platz für<br>Ausnahme finden").                                                                                                    |
|                                          | Hinweis: Es können nicht beide Bereiche gleichzeitig angezeigt werden.                                                                                                    |
| Bereich Platz für Ausnahme angeben       | Klicken Sie auf diesen Ausdruck, um diesen Bereich<br>zu erweitern oder zu minimieren, der Optionen<br>enthält, die eine Startzeit, Endzeit sowie bezahlte<br>Zeit für die Ausnahme angeben.                                                                                                    |
| Felder <b>Platz für Ausnahme angeben</b> | <ul> <li>Wählen Sie in den Dropdown-Feldern Startzeit und Endzeit der ausgewählten Ausnahme die Stunden-<br/>und Minutenwerte aus oder geben Sie diese ein.</li> <li>Die Startzeit muss vor der Endzeit liegen. Die<br/>Stunden von 12 Uhr 24 Uhr stehen für Zeiten<br/>des aktuellen Tages; die Zeiten +12 Uhr +24 Uhr<br/>stehen für Zeiten des nächsten Tages.</li> <li>Wählen Sie im Dropdown-Feld "Bezahlte Zeit" der<br/>ausgewählten Ausnahme die Werte für Stunden<br/>und Minuten aus, oder geben Sie diese ein.</li> </ul> |
|                                          | Das Kontrollkästchen jedes ausgewählten<br>Werktages ist standardmäßig aktiviert. Sie können<br>ein oder mehr Kontrollkästchen deaktivieren, um<br>die entsprechenden Tage aus Ihrer Auswahl<br>auszuschließen.                                                                                                    |
| Bereich Platz für Ausnahme finden        | Klicken Sie auf diesen Ausdruck, um diesen Bereich<br>zu erweitern oder zu minimieren, der Optionen<br>enthält, die einen Bereich möglicher Startzeiten<br>und Endzeiten angeben. WFM nimmt die<br>tatsächliche Auswahl innerhalb dieses Bereichs vor.                                                                                                    |
| Felder Mögliche Daten                    | Die Felder <b>Früheste Startzeit</b> und <b>Späteste</b><br><b>Endzeit</b> sind lediglich Felder für die Anzeige; Sie<br>haben bereits diesen Zeitraum von Tagen<br>ausgewählt, bevor Sie auf die Schaltfläche<br>"Ausnahme hinzufügen" geklickt haben.                                                                                                    |
| Felder Mögliche Zeiten                   | Wählen Sie in den Dropdown-Feldern <b>Früheste</b><br><b>Startzeit</b> und <b>Späteste Endzeit</b> die Stunden- und<br>Minutenwerte aus oder geben Sie diese ein. Die<br>Startzeit muss vor der Endzeit liegen. Die Stunden<br>von 12 Uhr 24 Uhr stehen für Zeiten des<br>aktuellen Tages; die Zeiten +12 Uhr +24 Uhr<br>stehen für Zeiten des nächsten Tages.                                                                                                    |
| Dauer                                    | Wählen Sie für die Dropdown-Felder die Stunden-<br>und Minutenwerte aus oder geben Sie diese ein.                                                                                                    |
| Mögliche Wochentage                      | Deaktivieren Sie das Kontrollkästchen für jeden<br>Wochentag, der als "möglich" ausgeschlossen<br>werden soll – standardmäßig sind alle aktiviert.<br><b>Hinweis:</b> Wochentage, die in der Ansicht "Mein<br>Dienstplan" ausgewählt wurden, sind nur in den                                                                                                    |

| Steuerelement | Beschreibung                                                                      |
|---------------|-----------------------------------------------------------------------------------|
|               | Bereichen "Platz für Ausnahme finden" und "Platz für Ausnahme angeben" verfügbar. |

#### Warnungen und Fehler

Anzeige in WFM:

- Warnungen Die Ausnahme wird als anstehende Änderung in den Dienstplan eingefügt.
- Fehler Die Ausnahme wird nicht in den Dienstplan eingefügt.

#### Anstehende Änderungen

WFM Web für Agenten zeigt Änderungen an, die beantragt wurden, aber noch nicht in einer Tabelle "Anstehende Änderungen" genehmigt sind. Diese wird unmittelbar unter dem Dienstplan des Agenten angezeigt. Klicken Sie in der Spalte ganz links neben der jeweiligen anstehenden Änderung auf den Link **Änderungen rückgängig machen**, um Ihren Antrag abzubrechen.